# Artikel von http://abmahnwahn-dreipage.de/

## Anschlussinhaber vs. WLAN-Router

2011-08-27 13:08:56 Steffen Heintsch

#### 14:35 Uhr

Wie das Onlinemagazin Gulli.com unmissverständlich in seinem Artikel vom 20.08.2011: "Zahlreiche WLAN-Router unsicher: Standardpasswörter leicht zu erraten" berichtet, sind Standardpasswörter oder vom Werk voreingestellte Passwörter leicht zu erraten und stellen ein Sicherheitsrisiko für den betreffenden Anschlussinhaber dar. Nicht nur für einen Abgemahnten hinsichtlich einer vermeintlichen Urheberrechtsverletzung über ein P2P-Netzwerkwerk ist diese Aussage von Interesse, sondern für jeden Inhaber eines Internetzuganges mittels WLAN-Router.

### Abb. Aktuelles Beispiel: WLAN-Experiment

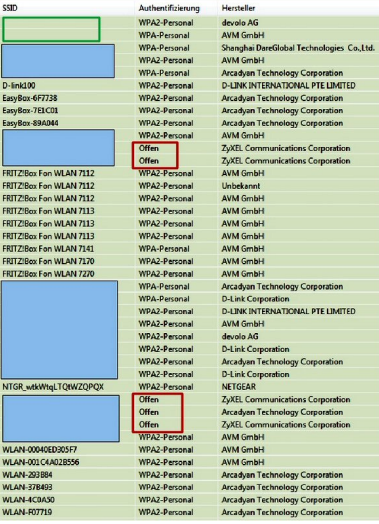

zum Vergrößern bitte auf's Bild klicken

Gerade das unwissentliche Betreiben eines offenen WLAN-Internetzugang sowie die Verwendung von Standardpasswörter oder vom Werk voreingestellte Passwörter bergen die Gefahren, dass ein unbekannter Dritter den Internetzugang Fremdbenutzen kann und der betreffende Anschlussinhaber, trotz, dass er selbst kein Filesharing betreibt oder Filesharing-Software installiert hat, abgemahnt werden kann wegen eines Urheberrechtsverstoßes über ein P2P-Netzwerk. Unwissenheit schützt nicht vor Strafe und der Inhaber eines Internetzuganges kann für eine Urheberrechtsverletzung haftbar gemacht werden, eines bekannten bzw. unbekannten Dritten, wenn die Prüfpflichten verletzt werden.

### OLG Köln, Beschluss vom 22.07.2011, Az. 6 U 208/10

[...]Als Störer haftet, wer – ohne Täter oder Teilnehmer zu sein – in irgendeiner Weise willentlich und adäquat kausal zur Verletzung des geschützten Rechts beiträgt (BGH, GRUR 2010, 633 Tz. 19 – Sommer unseres Lebens mwN.). Diese Voraussetzungen hat der Beklagte bereits dadurch erfüllt, dass er einen Internetanschluss eingerichtet hat. Da die Störerhaftung nicht über Gebühr auf Dritte erstreckt werden darf, die nicht selbst die rechtswidrige Beeinträchtigung vorgenommen haben, setzt die Haftung des Störers allerdings zusätzlich die Verletzung von Pflichten voraus, deren Umfang sich danach bestimmt, ob und inwieweit der als Störer in Anspruch Genommene nach den Umständen eine Prüfung zuzumuten ist (BGH, ebd.).[...]

In dem heutigen Artikel wollen wir uns mit dem Thema: WLAN-Router und Passworteinstellung beschäftigen. Die regelmäßige Rechtsprechung in Klageverfahren ist mittlerweilen eindeutig. So haben die Bundesrichter in Ihrer Entscheidung "Sommer unseres Lebens" sinngemäß festgelegt:

"Die Prüfpflicht des Anschlussinhabers bezieht sich aber auf die Einhaltung der im Kaufzeitpunkt des Routers für den privaten Bereich marktüblichen Sicherungen. Er hat nach dem Anschluss des WLAN-Routers die werkseitigen Standardsicherheitseinstellungen an seinen Gegebenheiten anzupassen und für den Zugang zum WLAN-Router ein persönliches, ausreichend langes und sicheres Passwort zu vergeben. Der Schutz von Computern, Kundenkonten im Internet und Netzwerken durch individuelle Passwörter gehörte auch Mitte 2006 bereits zum Mindeststandard privater Computernutzung und lag schon im vitalen Eigeninteresse aller berechtigten Nutzer. Sie war auch mit keinen Mehrkosten verbunden."

Die Initiative AW3P hat sich mit einem befreundeten Systemadministrator zusammengesetzt und anhand von gängigen WLAN-Routern der Modellreihe "FritzBox" i.V.m. "dLAN Wireless extender" und "Speedport" eine Art Checkliste zusammengestellt, in der aufgezeigt wird, was ein Anschlussinhaber, nach Inbetriebnahme des WLAN-Routers, beachten sollte. Natürlich kann auch jeder andere Anschlussinhaber hier überprüfen, ob er die notwendigen Einstellungen vorgenommen hat. Es soll nicht als Bevormundung oder Schikane verstanden werden, sondern als Hilfsmittel, was muss ein Anschlussinhaber eines Internetzuganges über einen WLAN-Router beachten!

#### **Hinweis**

 ⇒ Bitte zum Lesen bzw. Vergrößern der Bilder, diese mit der linken Maustaste anklicken.
⇒ Studieren Sie hierzu ausführlich das Handbuch bzw. Bedienungsanleitung Ihres persönlichen WLAN-Routers, falls es zu Abweichungen hinsichtlich Ihres Modells kommt.

# **Checkliste Konfiguration Router und WLAN**

### 1. Wie kann ich auf die Konfiguration des Routers zugreifen?

Öffnen Sie den Browser Ihres Vertrauens und tippen Sie im Adressbereich ein: *http://fritzbox/* oder *http://speedport.ip/* (bzw. über die Router-IP: *http://192.168.2.1.*). Dieses funktioniert On- wie Offline.

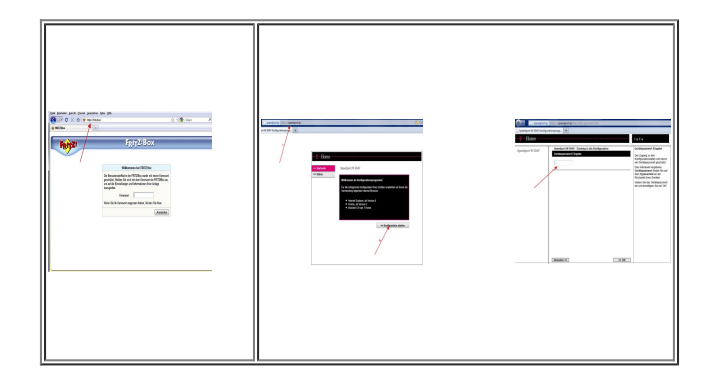

zum Vergrößern bitte auf's Bild klicken

⇒ Nicht das Standardpasswort bzw. die Werkseinstellung verwenden!

⇒ Passwort-Check

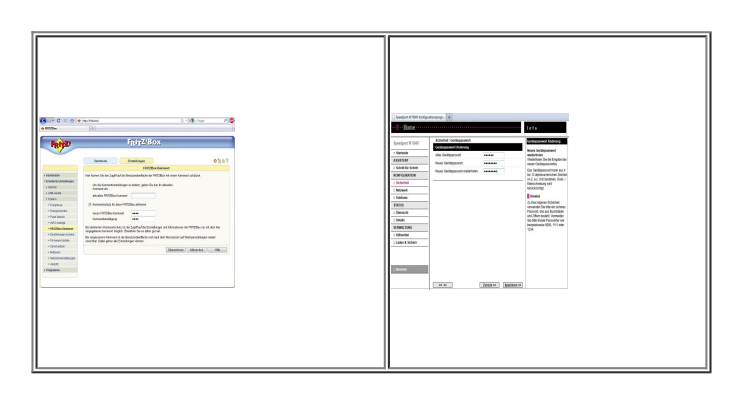

zum Vergrößern bitte auf's Bild klicken

### 3. Passwort WLAN ändern

⇒ Keine unsicheren Passwörter bzw. die Werkseinstellung verwenden!

⇒ Kanzlei Wilde, Beuger & Solmecke: Ein unsicheres WLAN Passwort kann schon nach sechs Minuten geknackt werden

⇒ Freeware: WLAN-Keygen

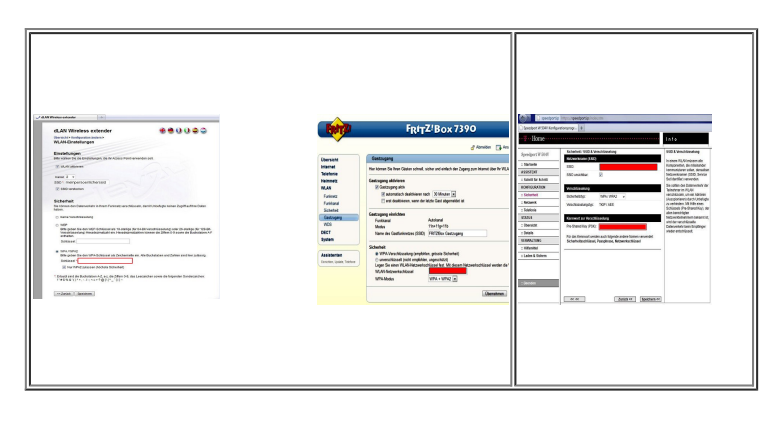

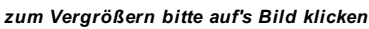

# Zusätzliche Empfehlungen und mögliche sinnvolle Einstellungen

### 4. Firmware aktuell? Auf WWW-Seite des Herstellers informieren!

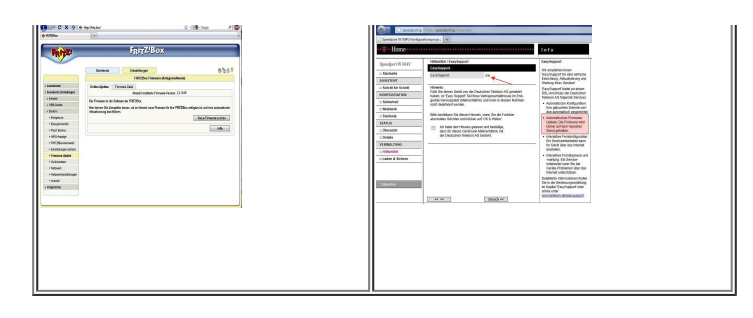

zum Vergrößern bitte auf's Bild klicken

### 5. Ist mein Firewall zu?

| Image: state state                   | n an an an an an an an an an an an an an                                                                                                    | to a second second seco | name de la como de la como de la como de la como de la como de la como de la como de la como de la como de la c<br>Fajita de la como de la como de | Concernent of the second second second second second second second second second second second second second se                                                                                                    | Doot wanter for by<br>my-specialized from an                                                                                                    | 1515                                                                                                    |
|----------------------------------------------------------------------------------------------------|----------------------------------------------------------------------------------------------------|----------------------------------------------------------------------------------------------------|----------------------------------------------------------------------------------------------------|----------------------------------------------------------------------------------------------------|----------------------------------------------------------------------------------------------------|----------------------------------------------------------------------------------------------------|
| Accession of the second second | Image: Section 2     Section 2     Section 2 | Automatication of the second second s | Interp     Interp       Interp     Interp       Interp     Interp       Interp     Interp       Interp     Interp       Interp     Interp       Interp     Interp       Interp     Interp       Interp     Interp       Interp     Interp       Interp     Interp       Interp     Interp       Interp     Interp                                                                                                    | i fahab<br>Battab<br>Battabattab | Kurko Karagaman Karagaman K | Initial<br>Historices Biochemistry and<br>State State State State State<br>State State State State State<br>State State State State<br>State State State State State<br>State State State State State<br>State State State State State<br>State State State State State State<br>State State State State State State<br>State State State State State State<br>State State State State State State State<br>State State State State State State State<br>State State State State State State State State<br>State State State State State State State State State<br>State State State State State State State State State State<br>State State |

zum Vergrößern bitte auf's Bild klicken

# 6. Kindersicherung aktivieren und einrichten (beim Speedport über Filterregeln)

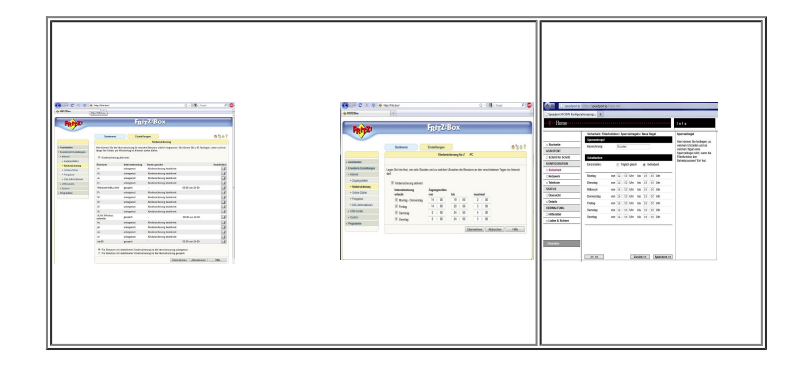

zum Vergrößern bitte auf's Bild klicken

### 7. Portfreigabe

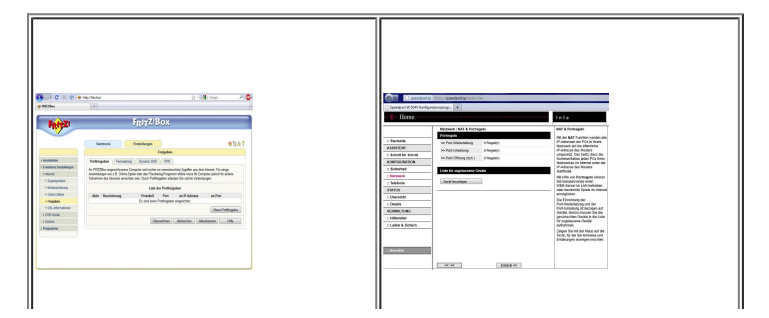

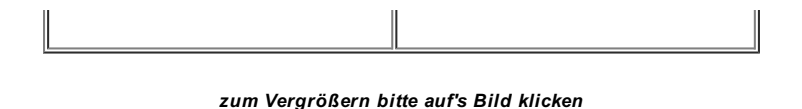

### 8. Schalter < Immer Online> deaktivieren (wo möglich)

 ⇒ Der Schalter "Internetverbindung automatisch trennen" bewirkt, dass z.B. nach 900 Sekunden/10 min die Internetverbindung getrennt wird, wenn keine Daten mehr mit dem Internet ausgetauscht werden.
Wenn wieder Daten fließen, wird die Internetverbindung erneut aufgebaut und man erhält immer eine neue IP. Jedenfalls bei der Telekom.

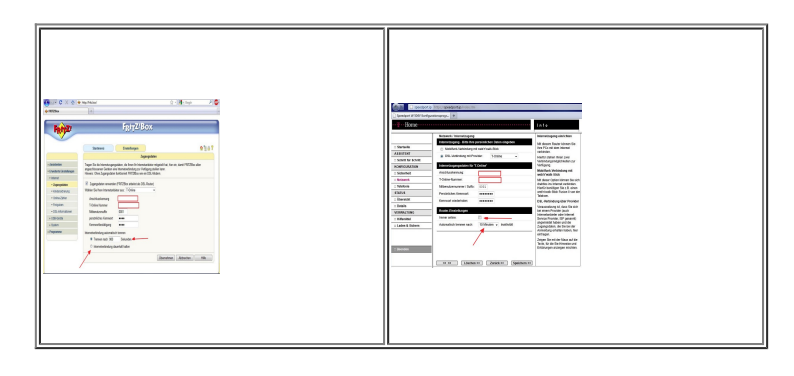

zum Vergrößern bitte auf's Bild klicken

# 9. WLAN: SSID definieren, wenn möglich verstecken, maximale Verschlüsselung angeben

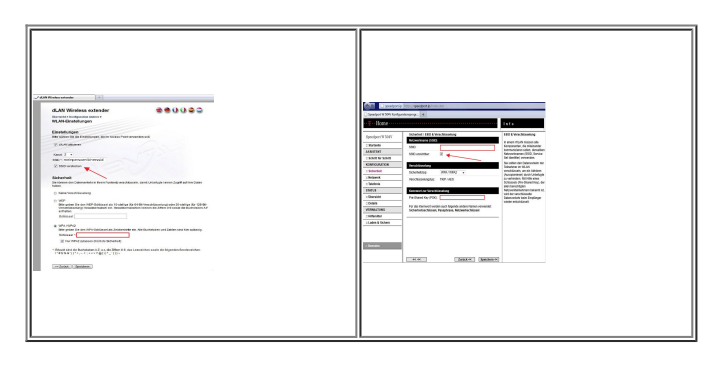

zum Vergrößern bitte auf's Bild klicken

### 10. WLAN: MAC-Filter aktivieren

⇒ Das bedeutet, nur Geräte mit den eingetragenen Adressen der WLAN-Karte können das Netzwerk nutzen!

**Hinweis:** Zum Anschließen neuer WLAN-Geräte ist es zweckmäßig, den SSID kurzfristig sichtbar zu machen, das WLAN-Gerät ins Netz einzubinden, dessen MAC-Adresse in den Filter einzutragen und abschließend den SSID wieder zu verstecken!!!!

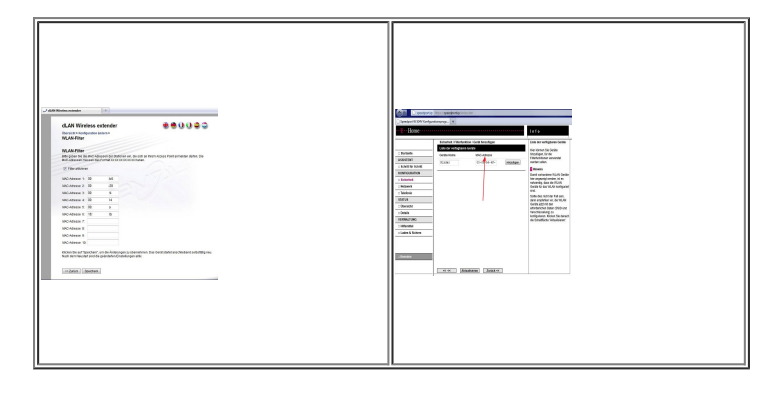

zum Vergrößern bitte auf's Bild klicken

Sicherlich sollte man sich nach den Hinweisen und Anleitungen in den Beschreibungen des eigenen Routers halten und diese kurze Checkliste – als dass Nötigste – ansehen. Die Anforderungen an den Anschlussinhaber hinsichtlich zumutbarer Prüfpflichten werden stetig zunehmen, sodass es von Vorteil ist, die empfohlenen Einstellungen schon heute zu übernehmen.

SH für die Initiative AW3P

.....

🖞 Like 📑 One like. Sign Up to see what your friend